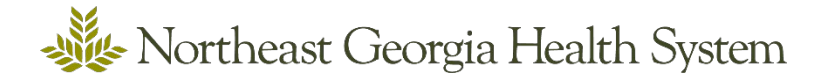

# How to complete your ReadySet Surveys

You are required to complete these steps before scheduling other appointments.

## Step One: Visit https://nghs.readysetsecure.com

#### Step Two

Fill in your Username and Password as you initially set it up. Then click the Login button.

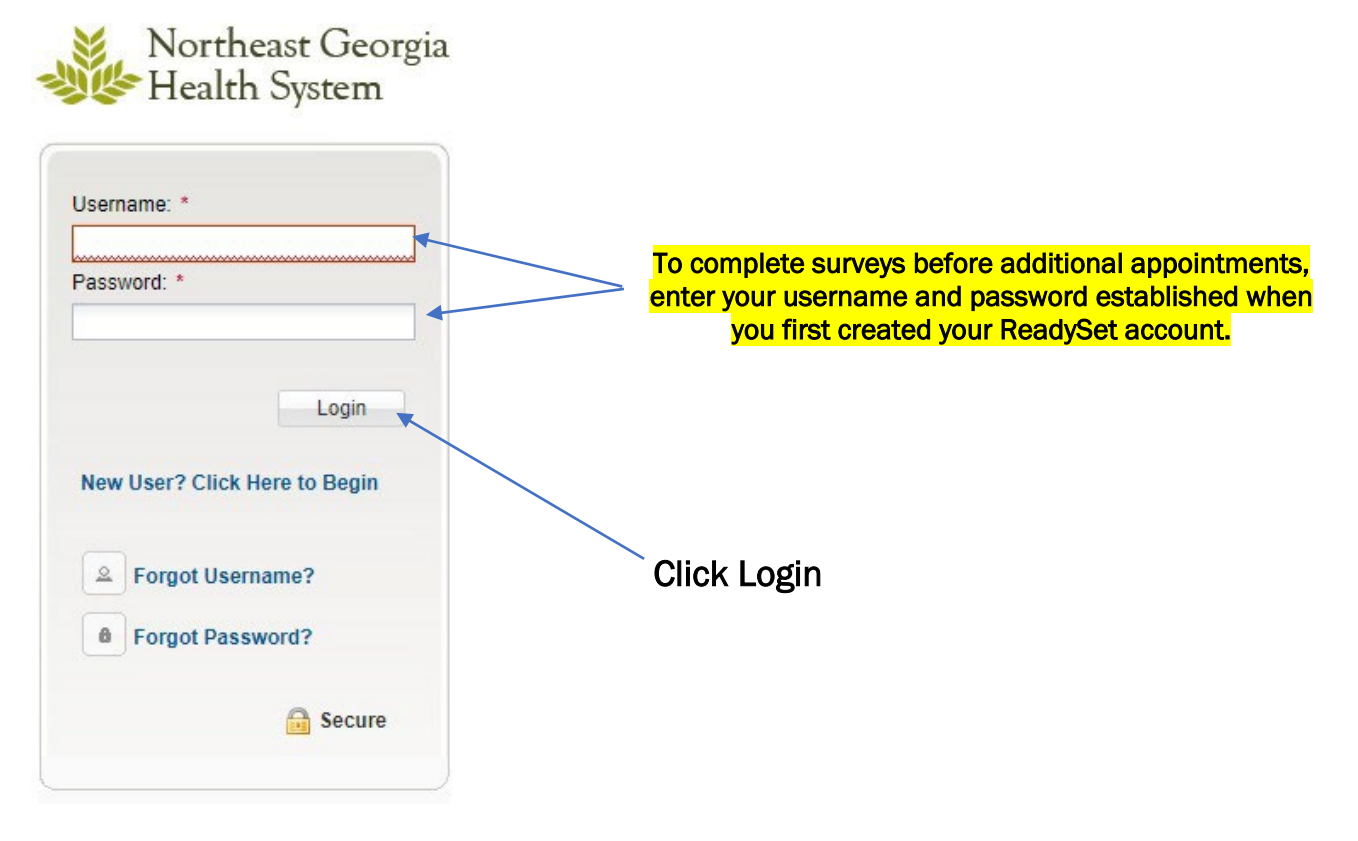

## Step Three

- 1. Click Health Surveys
- 2. Click any surveys that are listed as incomplete

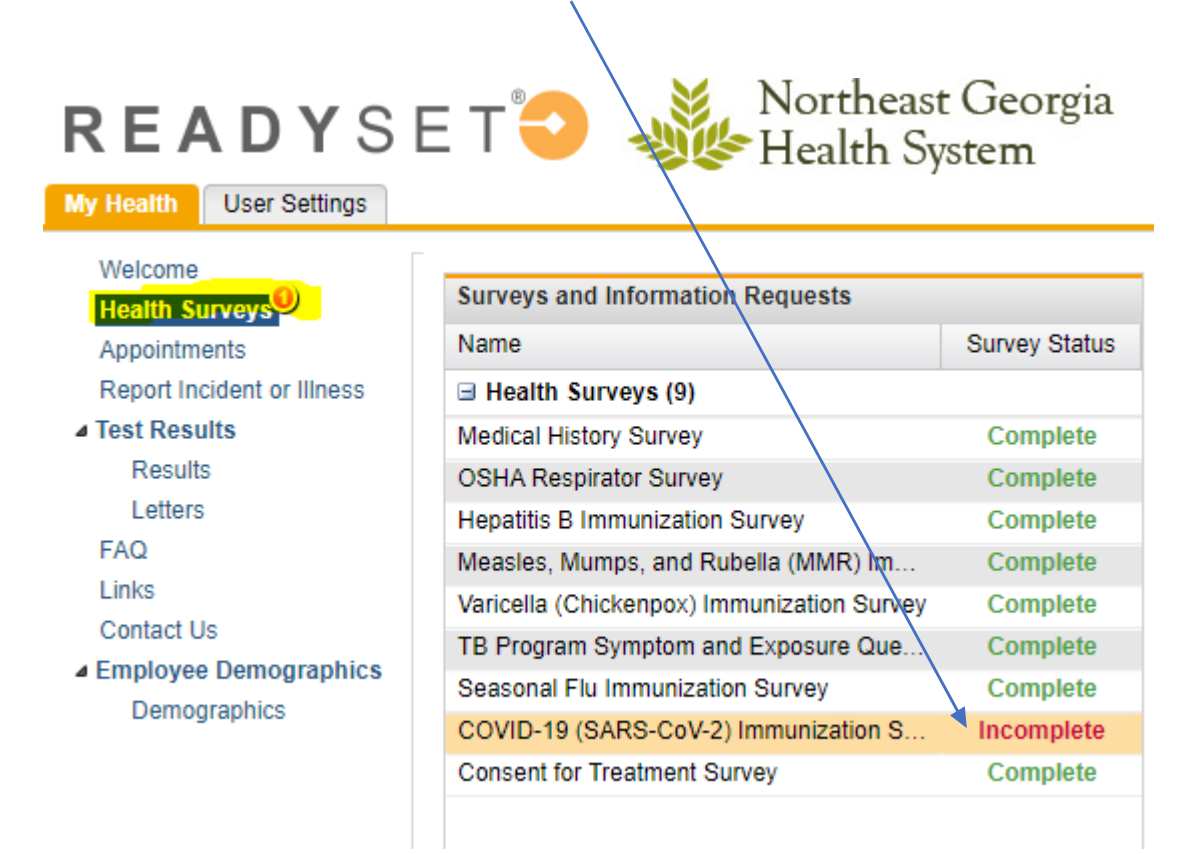

3. Once you've finished the survey, the Survey Status will change to Complete.

## Step Four

Once you've completed the survey, you are ready to make an appointment with **Employee Health**. <u>https://booknow.appointment-plus.com/9z3jrgpv/</u>